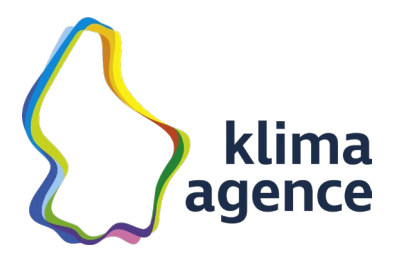

# Comment collecter vos données de consommation à partir du portail de votre fournisseur d'énergie ?

## Guide d'utilisation

Cette documentation vous guide à travers votre portail client et explique comment vous pouvez vous procurer aisément les données pour le « Energie-Spuerconcours 2023 » de Klima-Agence.

Les étapes sont expliquées cas par cas. Des explications sont données par des indices ((1) et 1). Les cercles rouges indiquent les endroits où cliquer pour procéder.

Si vous avez des questions spécifiques en relation avec ce guide d'utilisation ou sur l'utilisation d'un des portails clients, appelez-nous au **27 40 12 80** ou envoyez-nous un message sur <u>spuerconcours@klima-agence.lu</u>.

#### Le guide d'utilisation donne des explications pour les fournisseurs suivants :

#### Fournisseurs d'électricité :

- Electris par Hoffmann Frères Energie et Bois s.à r.l.
- Enovos Luxembourg S.A.
- LEO S.A.
- NordENERGIE S.A.
- Steinergy S.A.
- Sudstroum S.à r.l. et Co S.e.c.s.

#### Fournisseurs de gaz naturel :

- Electris par Hoffmann Frères Energie et Bois s.à r.l.
- Enovos Luxembourg S.A.
- LEO S.A.
- SUDenergie S.A. (anciennement Sudgaz)

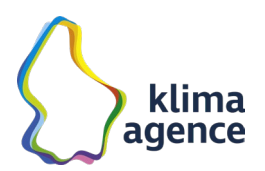

#### Fournisseurs d'électricité :

#### Electris par Hoffmann Frères Energie et Bois s.à r.l.

Le portail client de « Electris » ne permet actuellement pas le téléchargement de vos données de consommation.

Vous pouvez toutefois participer au concours, en nous envoyant :

- pour la période de référence du 1<sup>er</sup> février au 31 mars 2022 : soit les factures mensuelles sur base des consommations (les acomptes ne suffisent pas), soit la facture annuelle comprenant la période entre le 1<sup>er</sup> février et le 31 mars 2022. Sur base de ratios normalisés, nous essayerons d'extrapoler les données nécessaires.
   La ou les factures sont à envoyer en tant que fichier (scan de la facture originale) en les déposant dans le formulaire correspondant sur le site de <u>www.energie-spuerconcours.lu</u> ou en l'envoyant par courriel à <u>spuerconcours@klima-agence.lu</u>.
- pour la période d'évaluation de la consommation du concours du 1<sup>er</sup> février au 31 mars 2023 : des photos de l'index de votre compteur d'électricité (pour le 1<sup>er</sup> février et pour le 31 mars 2023). Pour avoir l'index sur le compteur, appuyez brièvement le bouton vert (1) sur votre compteur intelligent. L'écran s'illumine et montre, en première ligne le code de la valeur affichée ((2), il faut que le code 1.8.0 s'affiche) et en deuxième ligne l'index actuel de l'énergie active consommée (3).

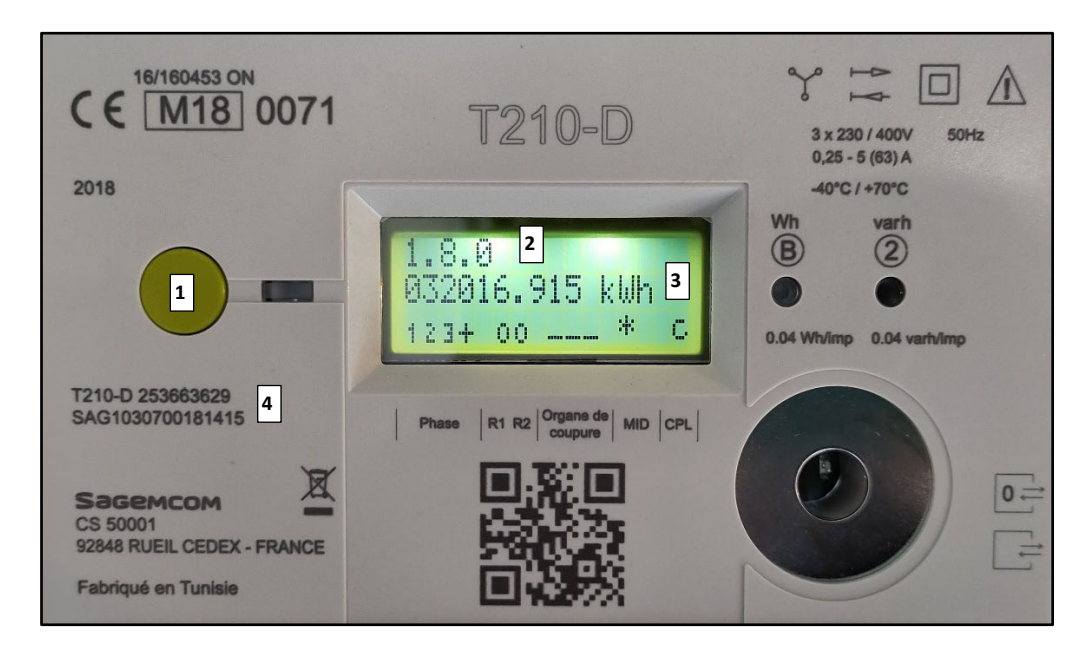

Attention, l'affichage change toutes les cinq secondes, veillez à bien récupérer l'index rallié au code 1.8.0 (2) (affiché dans la première ligne au-dessus de l'index). Pour passer manuellement au prochain index, appuyez le bouton vert (1).

Photographiez l'écran du compteur ensemble avec l'identifiant du compteur (4) (voir photo). Le fichier de la photo doit être déposé (via upload) dans le formulaire correspondant sur le site de <u>www.energiespuerconcours.lu</u> ou envoyé par courriel à <u>spuerconcours@klima-agence.lu</u>, ceci à partir du 31 mars 2023.

A défaut, le participant peut nous indiquer le POD de son compteur et nous donner son accord de demande de données auprès de son gestionnaire de réseau.

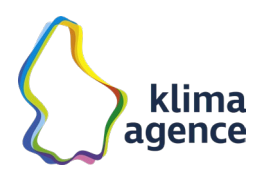

#### **Enovos Luxembourg S.A.**

1. Pour accéder à vos données, connectez-vous à votre espace client sur le site d'Enovos (www.enovos.lu) en cliquant sur le lien de l'« Espace client »,

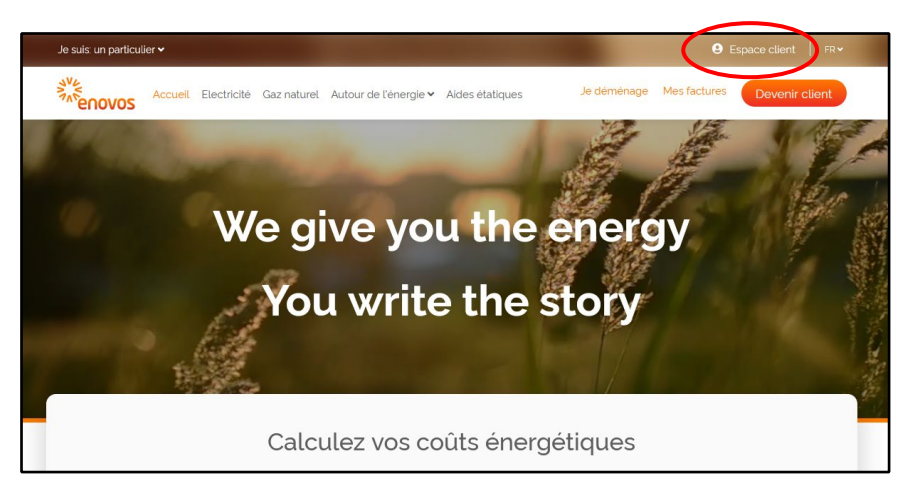

et puis en procédant au login en poussant sur le bouton « Login ».

| A CONVOS |                                                         | FR 🗸 |
|----------|---------------------------------------------------------|------|
|          | Espace client                                           |      |
|          | Connectez-vous à votre compte<br>Accèdez à vos données  |      |
|          | Vos shactures     Vos données de consommation     Login |      |
|          | Vous n'avez pas encore de compte ?                      |      |

Vous devez être enregistré pour accéder à vos données. Si ce n'est pas le cas, inscrivez-vous d'abord en cliquant sur le bouton « S'inscrire ».

| ANC ENOVOS |                                                                                                    | FR 🗸 |
|------------|----------------------------------------------------------------------------------------------------|------|
|            | Espace client                                                                                                    |      |
|            | Connectez-vous à votre compte<br>Accedez à vos données<br>• Vos factures<br>• Vos contrats<br>• Vos données de consommation |      |
|            | Vous n'avez pas encore de compte ?                                                                                          |      |

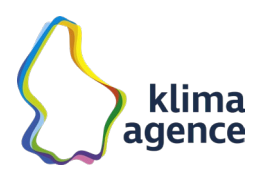

2. Après vous être connecté, l'écran suivant s'affiche. En principe, il vous montre la situation de votre contrat de consommation principal (avec le numéro de contrat, l'adresse du point de raccordement, le nom et prénom du client, le type de produit (1)). La consommation visualisée concerne les deux dernières semaines. Sur cet écran, cliquez sur « Plus de détails ».

| Numéro de contrat et adresse                                                            |                                 | ous les contrats Bonjou | <sup>r P</sup> Nom et Prénom <b>1</b> Prt × FR × |
|-----------------------------------------------------------------------------------------|---------------------------------|-------------------------|--------------------------------------------------|
| Type de produit, Numéro de contrat     Aperçu     Consommation Factures et palements Dé | et adresse 1<br>ails du contrat |                         | Economies d'énergie Je déménage                  |
| Consommation                                                                            |                                 |                         | Plus de détails >                                |
| ag a an ann ann ann ann ann ann ann ann                                                 | 24/m 25/m 26/m 27/h             | 11 28/11 29/11          | 30/m dec: 02/12 01/12 04/12                      |
| Dernières factures                                                                      |                                 | Voir tout >             | Actions rapides                                  |
| Montant \$ Numéro de la \$ Type de facture \$<br>facture                                | Date d'échéance                 | Statut de<br>paiement   | Connecter de nouveaux contrats                   |
| 1,89 € 000380208847 Facture de modification<br>de contrat                               | 25.11.2022 10.2022              | × &                     |                                                  |

 Le détail des informations augmente. Des valeurs de consommation plus concrètes sont indiquées (consommation totale pendant la période choisie (1), consommation moyenne pendant la période choisie (2)). Vous avez également la possibilité de définir la période affichée (3) ainsi que la granularité des valeurs affichées (quart d'heure, heure, journée, semaine) (4).

Maintenant, cliquez dans la case de la période affichée (3) pour ouvrir un outil de calendrier.

| Numéro de contrat et adresse                                                                                                    |                         | Nom et Prénom       | rt 🗸 🛛 FR 🗸    |
|----------------------------------------------------------------------------------------------------|-------------------------|---------------------|----------------|
| Image: Second state of the product of the product of the p |                         | Economies d'énergie | Je déménage    |
| Consommation                                                                                                    | 2000.00                 |                     | inhamar cru A  |
| Tout 3ou/Nuit<br>Consommation totale<br>3521 /W/h<br>100 23,47 / W/h<br>2                                                                                                    |                         |                     | Drag to zoom 2 |
| Consommation (Avril)                                                                                                    |                         |                     |                |
| z(m) zzm zsm 24/m zsm 26/m<br>Temps<br>-O- Consommation ré                                                                                                    | 27/11 28/11 29/11 30/11 | déc. 02/12 03/12 0  | 4/12 OS/12     |

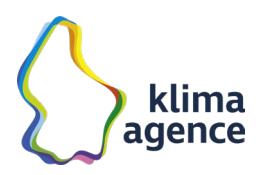

4. Dans l'outil calendrier, vous pouvez ajuster les dates de la période d'affichage. Avec les flèches « gauche » (1) et « droite » (2), vous pouvez parcourir les mois du calendrier.

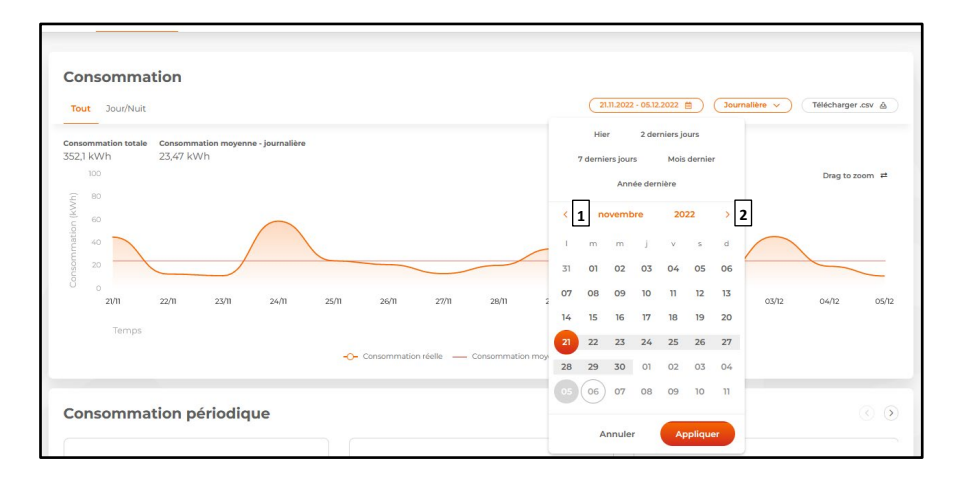

 <u>Pour la période de référence</u>, choisissez les dates du 1<sup>er</sup> février 2022 (1) et du 31 mars 2022 (2), puis cliquez sur « Appliquer » (3).

|       |    | Hier   |         | 2 de   | rniers j | ours    |    |   |
|-------|----|--------|---------|--------|----------|---------|----|---|
|       | 7  | dernie | rs jour | s      | Moi      | s derni | er |   |
|       |    |        | Ann     | ée der | nière    |         |    |   |
|       | <  | f      | évrier  |        | 202      | 2       | >  |   |
|       | I  | m      | m       | j      | v        | s       | d  | - |
|       | з  | 01     | 1       | 03     | 04       | 05      | 06 | _ |
| 1     | 07 | 08     | 09      | 10     | n        | 12      | 13 | 0 |
|       | 14 | 15     | 16      | 17     | 18       | 19      | 20 |   |
|       | 21 | 22     | 23      | 24     | 25       | 26      | 27 |   |
| ie su | 28 | 01     | 02      | 03     | 04       | 05      | 06 |   |
|       | 07 | 08     | 09      | 10     | 11       | 12      | 13 | Ľ |

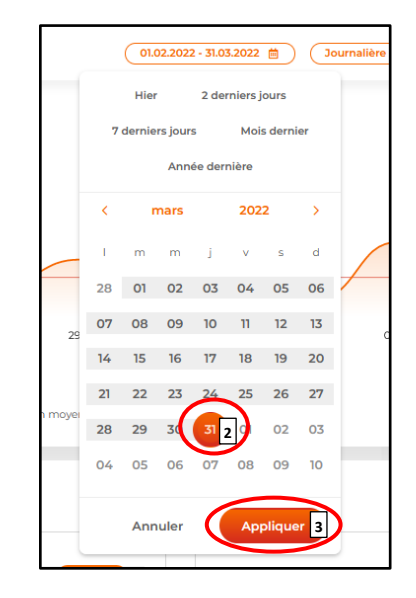

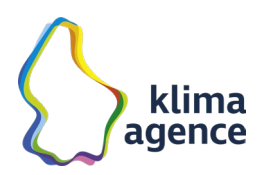

6. L'affichage des données de consommation s'adapte et vous montre les valeurs entre les deux dates choisies. Cliquez maintenant sur « Télécharger .csv ».

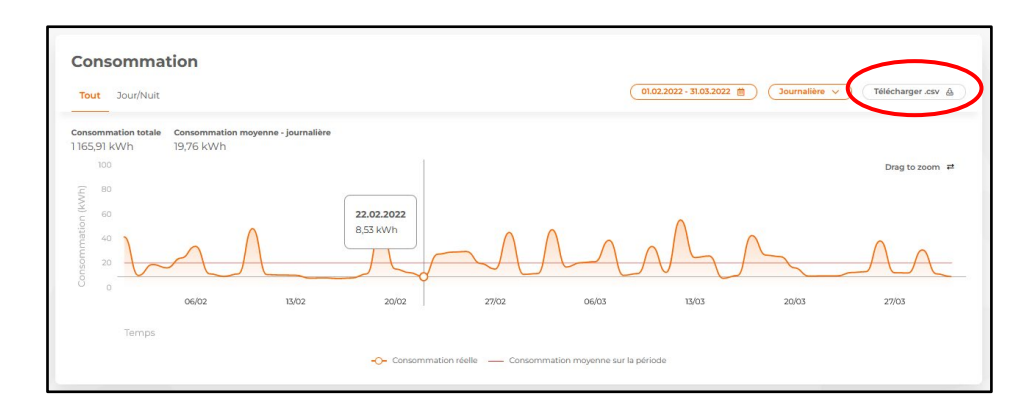

Le portail client produit alors un fichier Excel que vous pouvez retrouver dans la rubrique « Téléchargement » de votre ordinateur. C'est le fichier que nous vous demandons de nous déposer (d'uploader) dans le formulaire correspondant sur le site de <u>www.energie-spuerconcours.lu</u>.

<u>Pour la période d'évaluation de la consommation du concours</u>, procédez de la même façon à partir de l'étape 5 ci-dessus en choisissant les dates du 1<sup>er</sup> février 2023 et du 31 mars 2023. Ceci n'est possible qu'à partir du 31 mars 2023. Le portail produit à nouveau un fichier Excel que nous vous prions de déposer dans le formulaire correspondant sur le site de <u>www.energie-spuerconcours.lu</u>.

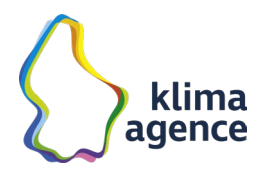

#### LEO S.A.

Pour accéder à vos données, connectez-vous à votre espace client sur le site de LEO (<u>https://www.leoenergy.lu</u>).

La démarche est identique à celle du fournisseur Enovos Luxembourg S.A.

#### NordENERGIE S.A.

Pour accéder à vos données, connectez-vous à votre espace client sur le site de Nordenergie (<u>www.nordenergie.lu</u>).

La démarche est identique à celle du fournisseur Enovos Luxembourg S.A.

## Steinergy S.A.

Pour accéder à vos données, connectez-vous à votre espace client sur le site de Steinergy (<u>www.steinergy.lu</u>).

La démarche est identique à celle du fournisseur Enovos Luxembourg S.A.

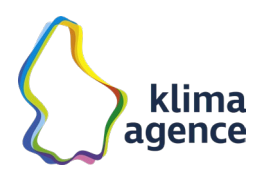

## Sudstroum S.à r.l. et Co S.e.c.s.

1. Pour accéder à vos données, connectez-vous à votre espace client sur le site de Sudstroum (www.sudstroum.lu) en cliquant sur le lien de « My Sudstroum »,

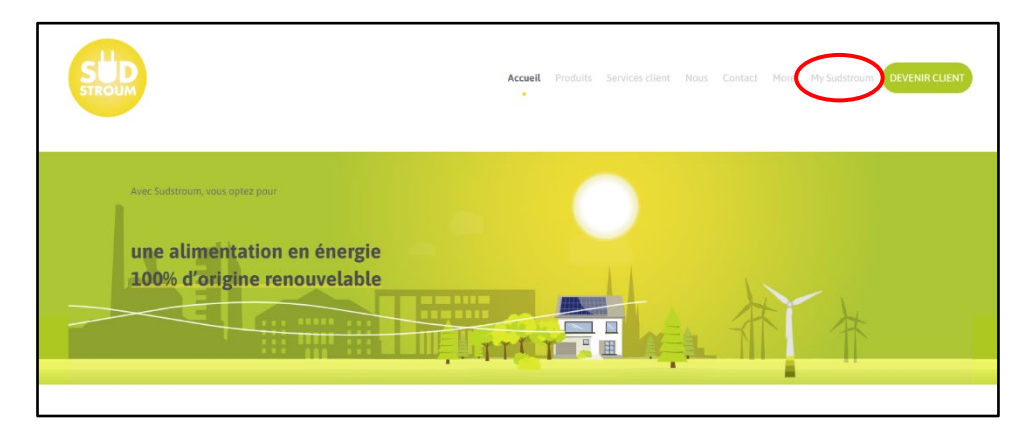

et puis en procédant au login en poussant sur le bouton « Connexion ».

| $\leftrightarrow$ $\rightarrow$ C $$ https://my.sudstro | um.lu/fr/                                                                                                    |
|---------------------------------------------------------|----------------------------------------------------------------------------------------------------|
| 🖀 Accueil                                               |                                                                                                    |
| Connexion                                               | SUD                                                                                                    |
| Première connexion                                      |                                                                                                    |
| • Protection des données                                |                                                                                                    |
| Mentions légales                                        | My Sudstroum                                                                                                    |
|                                                         | Plus de service au client sur Internet                                                                                                    |
|                                                         | Bienvenue dans notre nouveau portail client My Sudstroum.                                                                                                    |
|                                                         | Vous pouvez désormais effectuer vous-mêmes différentes démarches, notamment:                                                                                                    |
|                                                         | <ul> <li>Consultation et transmission des relevés des compteurs</li> <li>Consultation des informations contractuelles</li> <li>Consultation du solde de votre compte</li> <li>Contact fournisseur</li> </ul> |

Vous devez être enregistrés pour accéder à vos données. Si ce n'est pas le cas, inscrivez-vous d'abord en cliquant sur le bouton « Première connexion ».

| $\leftrightarrow$ $\rightarrow$ C $$ https://my.sudstre | oum.lu/fr/                                                                                                    |
|---------------------------------------------------------|----------------------------------------------------------------------------------------------------|
| 🖀 Accueil                                               |                                                                                                    |
| Connexion                                               | STROUM                                                                                                    |
| Première connexion                                      |                                                                                                    |
| Protection des données                                  |                                                                                                    |
| Mentions légales                                        | My Sudstroum                                                                                                    |
|                                                         | Plus de service au client sur Internet                                                                                                    |
|                                                         | Bienvenue dans notre nouveau portail client My Sudstroum.                                                                                                    |
|                                                         | Vous pouvez désormais effectuer vous-mêmes différentes démarches, notamment:                                                                                                    |
|                                                         | <ul> <li>Consultation et transmission des relevés des compteurs</li> <li>Consultation des informations contractuelles</li> <li>Consultation du solde de votre compte</li> <li>Contact fournisseur</li> </ul> |

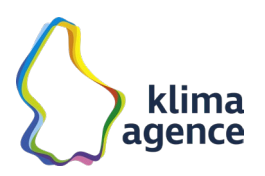

2. Après vous avoir connecté, l'écran suivant s'affiche. Dans l'univers du portail client apparait un menu à gauche avec les fonctionnalités du portail. Il indique également le nom du client et le numéro client (1), et une fenêtre s'ouvre qui permet de sélectionner le contrat à consulter (2). Sélectionnez le contrat correspondant à la consommation de votre ménage (en règle générale, il n'y a qu'un seul contrat de consommation).

| 🖀 Accueil                  | Bonjour Research and I of dord accessing Demains convection 04.12.2022 a 12.59. Yeak serve automatiguement Research a 13.59                                                                                                    |                       |
|----------------------------|----------------------------------------------------------------------------------------------------|-----------------------|
| Sélection contrat          | SUD                                                                                                    | Veuillez sélectionner |
| 0 aperçu du contrat        | STROUM                                                                                                    |                       |
| 🗠 Données courbe de charge |                                                                                                    |                       |
| Boite postale              |                                                                                                    |                       |
| 🖋 Paramétrages             | Sélection du contrat X                                                                                                    |                       |
| Contact                    | Destruir         Sélection paint de consommation         If Contrats en cours           Tous         Image: Contrats terminés         Image: Contrats terminés                                                                   | Boîte postale         |
| Protection des données     | Type d'approvisionnement Z Contrats demandés<br>Tous 🗸                                                                                                    | letzte Rechnung       |
| Mentions légales           | Identifiant du bi Point de co         mation: Type d'approvisionneme Valable du valable jusqu' Statut           C155/JOLU-US         RUE DE FL         C1         Electricité abonnés         01.04.2010         Actif         ~ |                       |
| O Déconnexion              |                                                                                                    |                       |
|                            |                                                                                                    |                       |

3. Le prochain écran reprend les données du contrat sélectionné, avec le nom de la personne de contact (1) et les détails du compteur (2). Pour procéder, cliquez sur le lien « Données courbe de charge ».

| Selection contrat  a sercu du contrat   Selection contrat   Selection contrat   Selec | STROUM  |                                     |                                                       | Identifiant du bien:<br>Pont de consommation<br>Type d'approvisionnement:<br>Statut: |
|----------------------------------------------------------------------------------------------------|---------|-------------------------------------|-------------------------------------------------------|--------------------------------------------------------------------------------------|
| Paramétrages     Contact     Protection des données                                                                                                    | Bonjour | Aperçu contrat<br>detais do contrat | Relevés de compteurs<br>relevé de compteur / Naturque | Boite postale<br>1609.2022<br>Inters Rechnung                                        |
| Mentions legales     Deconnexion                                                                                                    |         |                                     |                                                       |                                                                                      |

- 4. Un écran permettant de définir les modalités d'affichage des données de consommation s'ouvre. Sur cet écran, définissez, <u>pour la période de référence</u> :
  - La période d'affichage (1) : du 01.02.2022 jusqu'au 31.03.2022
  - Les aperçus compteurs à visualiser (2) : sélectionnez les deux cases
  - La granularité de la période d'affichage (3) : sélectionnez « semaine »
  - Le mode d'affichage (4) : sélectionnez « tableau ».

Cliquez alors sur le lien « Envoyer » pour valider vos choix et pour procéder à l'affichage des valeurs de consommation.

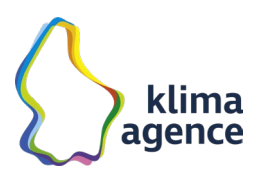

|                        |                                           | Jour precedent                                  | ~              |          |            | - |
|------------------------|-------------------------------------------|-------------------------------------------------|----------------|----------|------------|---|
| Introdui               | re une periode 1 d                        | u 01.02.2022                                    |                | Jusqu'au | 31.03.2022 | m |
| perçu po               | ints de comptage                          |                                                 |                |          |            |   |
| oints de o             | comptage                                  |                                                 |                |          |            |   |
| .00000v-               |                                           | 14                                              |                |          |            | - |
|                        |                                           |                                                 |                |          |            |   |
|                        |                                           |                                                 |                |          |            |   |
|                        |                                           |                                                 |                |          |            |   |
|                        |                                           |                                                 |                |          |            |   |
|                        |                                           |                                                 |                |          |            |   |
|                        |                                           |                                                 |                |          |            |   |
|                        |                                           |                                                 |                |          |            |   |
|                        |                                           |                                                 |                |          |            |   |
|                        |                                           |                                                 |                |          |            |   |
| perçu cor              | mpteurs                                   |                                                 |                |          |            |   |
| perçu co               | mpteurs                                   |                                                 |                |          |            |   |
| perçu con              | mpteurs<br>Numéro du compteur             | Type de relevi                                  | è              |          |            |   |
| election               | mpteurs<br>Numěro du compteur<br>SAG:1791 | Type de relevi<br>Courbe de chi                 | e<br>arge cons | ommation |            |   |
| ièlection              | npteurs<br>Numëro du compteur<br>SAG      | Type de releve<br>Courbe de cha<br>Lecture 180  | e<br>arge cons | ommation |            |   |
| iderçu con<br>idection | npteurs<br>Numëro du compteur<br>SAG      | Type de relevi<br>Courbe de chi<br>Lecture 18.0 | e<br>arge cons | ommation |            |   |
| iderçu con<br>idection | npteurs<br>Numěro du compteur<br>SAG1     | Type de relevi<br>Courbe de chi<br>Lecture 180  | é<br>arge cons | ommation |            |   |
| election               | mpteurs<br>Numero du compteur<br>SAG1     | Type de releve<br>Courbe de cha<br>Lecture 180  | é<br>arge cons | ommation |            |   |
| election               | mpteurs<br>Numéro du compteur<br>SAG:     | Type de relevi<br>Courbe de chi<br>Lecture 180  | è<br>arge cons | ommation |            |   |
| perçu con<br>iélection | npteurs<br>Numéro du compteur<br>SAGi     | Type de releve<br>Courbe de chi<br>Lecture 180  | é<br>arge cons | ommation |            | - |
| perçu con<br>iélection | mpteurs<br>Numéro du compteur<br>SAG:     | Type de relevi<br>Courbe de ch<br>Lecture 180   | è<br>arge cons | ommation |            | - |
| perçu col<br>élection  | Numéro du compteur<br>SAGI                | Type de relevi<br>Courbe de chi<br>Lecture 180  | e cons         | ommation |            |   |

5. Le portail vous ouvre une nouvelle fenêtre avec les valeurs hebdomadaires de consommation (1). Sélectionnez ces valeurs, copiez-les et insérez-les dans un mail que vous adressez à <u>spuerconcours@klima-agence.lu</u>.

| Selection contrat                     | SUD                       |                   | Identifiant du bien: C13<br>Point de consommation: RUE DE F<br>Type d'approvisionnement: Électric<br>Statut: |
|---------------------------------------|---------------------------|-------------------|----------------------------------------------------------------------------------------------------|
| aperçu du contrat                     | STROUM                    |                   |                                                                                                    |
| Données courbe de charge              |                           |                   |                                                                                                    |
| Boite postale                         | Représentation en tableau |                   |                                                                                                    |
|                                       | Date                      | SLBA (1-1:1.29.0) |                                                                                                    |
| & Paramétrages                        | 31.01.2022                | 65,998            | A                                                                                                    |
| · · · · · · · · · · · · · · · · · · · | 07.02.2022                | 81,146            |                                                                                                    |
| T Contract                            | 21 02 2022                | 74,133            |                                                                                                    |
| Contact                               | 28.02.2022                | 78,727            |                                                                                                    |
|                                       | 07.03.2022                | 87,576            |                                                                                                    |
| Protection des données                | 14.03.2022                | 116,298           |                                                                                                    |
|                                       | 21.03.2022                | 84,902            |                                                                                                    |
| Mentions légales                      | 20.03.2022                | 43,337            |                                                                                                    |
|                                       |                           |                   |                                                                                                    |
| O Deconnexion                         |                           |                   |                                                                                                    |
|                                       |                           |                   |                                                                                                    |
|                                       |                           |                   |                                                                                                    |
|                                       |                           |                   | *                                                                                                    |
|                                       |                           |                   |                                                                                                    |
|                                       | PRECEDENT                 |                   |                                                                                                    |
|                                       |                           |                   |                                                                                                    |

6. Pour la période d'évaluation de la consommation du concours, procédez, au plus tôt le 31 mars 2023, de la même façon à partir de l'étape 4 ci-dessus en choisissant, pour la période d'affichage les dates du 01.02.2023 jusqu'au 31.03.2023. Sélectionnez à nouveau les valeurs du tableau et insérez-les dans un mail que vous adressez à <u>spuerconcours@klima-agence.lu</u>.

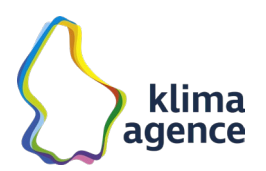

#### Fournisseurs de gaz :

#### Electris par Hoffmann Frères Energie et Bois s.à r.l.

Le portail client de « Electris » ne permet actuellement pas le téléchargement de vos données de consommation.

Vous pouvez toutefois participer au concours, en nous envoyant :

- pour la période de référence du 1<sup>er</sup> février au 31 mars 2022 : soit les factures mensuelles sur base des consommations (les acomptes ne suffisent pas), soit la facture annuelle comprenant la période entre le 1<sup>er</sup> février et le 31 mars 2022. Sur base de ratios normalisés, nous essayerons d'extrapoler les données nécessaires.
   La ou les factures sont à envoyer en tant que fichier (scan de la facture originale) en les déposant dans le formulaire correspondant sur le site de <u>www.energie-spuerconcours.lu</u> ou en l'envoyant par courriel à <u>spuerconcours@klima-agence.lu</u>.
- pour la période d'évaluation de la consommation du concours du 1<sup>er</sup> février au
   31 mars 2023 : des photos de l'index de votre compteur de gaz (pour le 1<sup>er</sup> février et pour le
   31 mars 2023). L'index de votre compteur est directement lisible sur votre compteur
   (indépendamment si vous avez un compteur filaire ou sans fil).

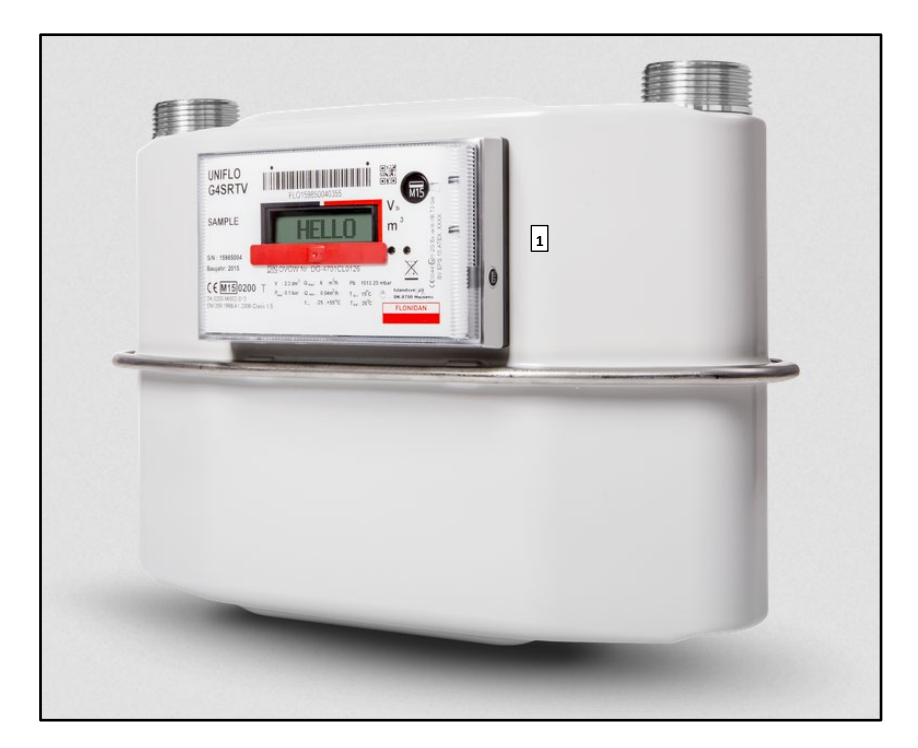

Compteur sans fil

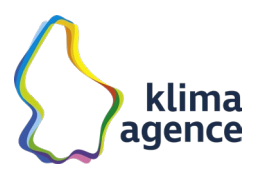

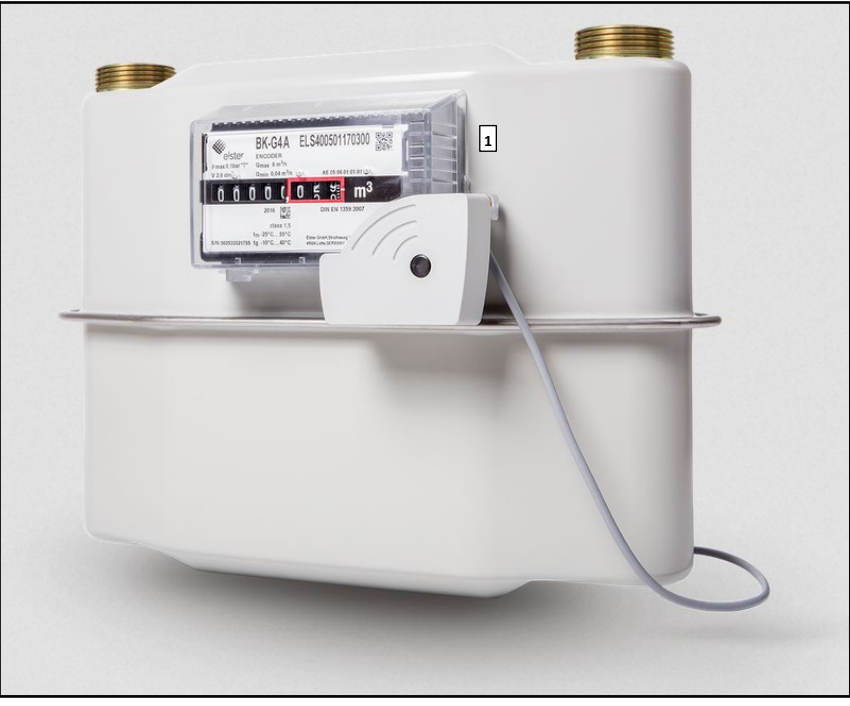

Compteur filaire

Photographiez l'écran du compteur ensemble avec l'identifiant du compteur (1) (tel que sur les photos ci-dessus).

Le fichier de la photo doit être déposé (via upload) dans le formulaire correspondant sur le site de <u>www.energiespuerconcours.lu</u> ou envoyé par courriel à <u>spuerconcours@klima-agence.lu</u>, ceci à partir du 31 mars 2023.

A défaut, le participant peut nous indiquer le POD de son compteur et nous donner son accord de demande de données auprès de son gestionnaire de réseau.

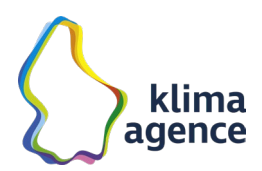

## **Enovos Luxembourg S.A.**

La procédure pour accéder aux données « Gaz » est semblable à la procédure « Électricité ».

## LEO S.A.

Pour accéder à vos données, connectez-vous à votre espace client sur le site de LEO (<u>https://www.leoenergy.lu</u>).

La démarche est identique à celle du fournisseur Enovos Luxembourg S.A.

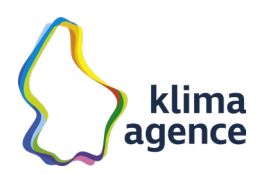

## SUDenergie S.A. (anciennement Sudgaz)

1. Pour accéder à vos données, connectez-vous à votre espace client sur le site de SUDenergie (www.sudenergie.lu) en cliquant sur le lien « mySUDenergie »,

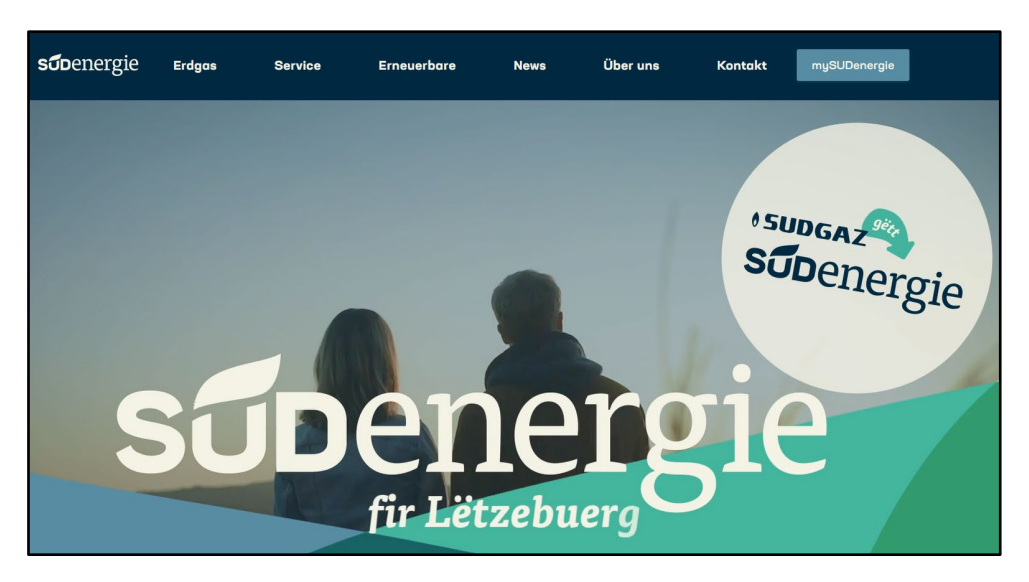

et puis en procédant au login en poussant sur le bouton « Se connecter ».

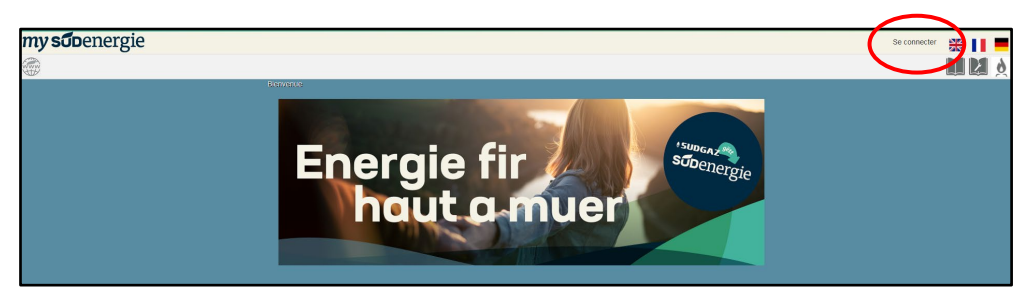

Vous devez être en possession d'un compte client sur le site de mysudenergie afin de pouvoir accéder à vos données. Si tel n'est pas le cas, consultez le guide utilisateur et vérifiez si vous répondez aux conditions générales, puis inscrivez-vous en cliquant sur le bouton « Créer votre compte » (1). Sinon, connectez-vous en saisissant vos données de connexion (2).

| my soo                   | ergie                      |
|--------------------------|----------------------------|
| Utilisateur              |                            |
| 2<br>Mot de passe        |                            |
|                          | Se connecter               |
|                          | Mot de passe oublié        |
| Pas encore de compte ? ( | Créez un compte ci-dessous |
|                          | Créer votre compte 1       |
|                          |                            |

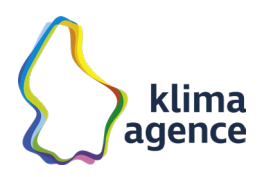

 Après vous être connecté, l'écran suivant s'affiche. Vous avez la possibilité de choisir entre différentes thématiques.
 Choisissez la thématique « Mes Consommations » pour avoir accès à l'historique de votre

Choisissez la thématique « Mes Consommations » pour avoir accès à l'historique de votre consommation.

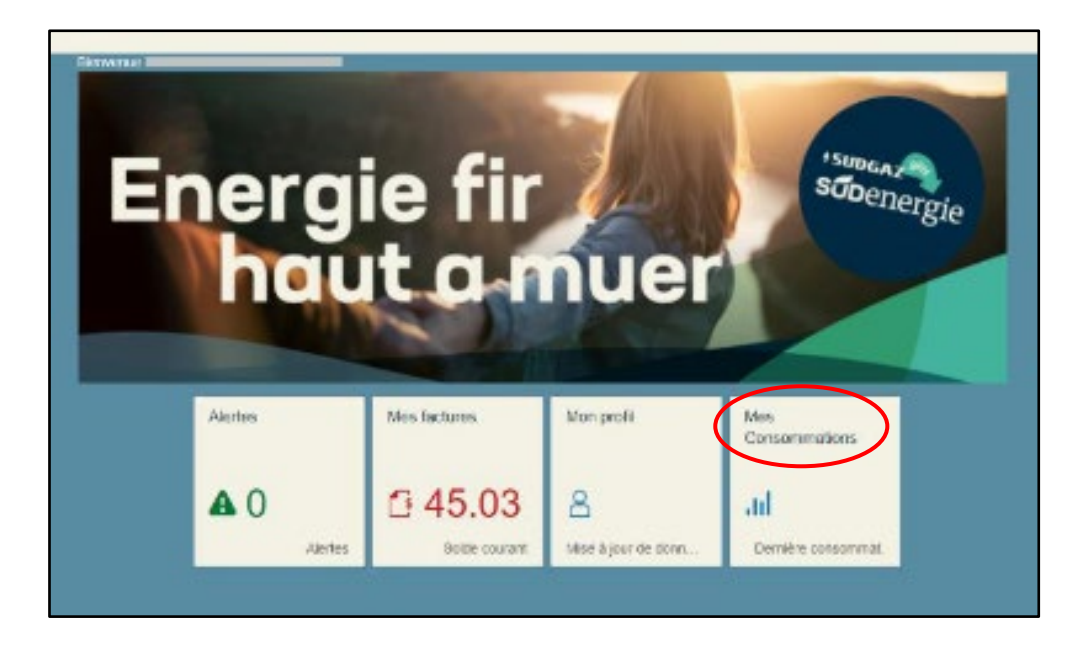

 Vous aurez une représentation reprenant vos contrats (1), le détail du contrat choisi (2) et l'évolution des consommations annuelles sur les dernières années (3). Au-dessus du graphique, quatre volets spécifiques peuvent être choisis, cliquez sur l'icone de la consommation actuelle (4).

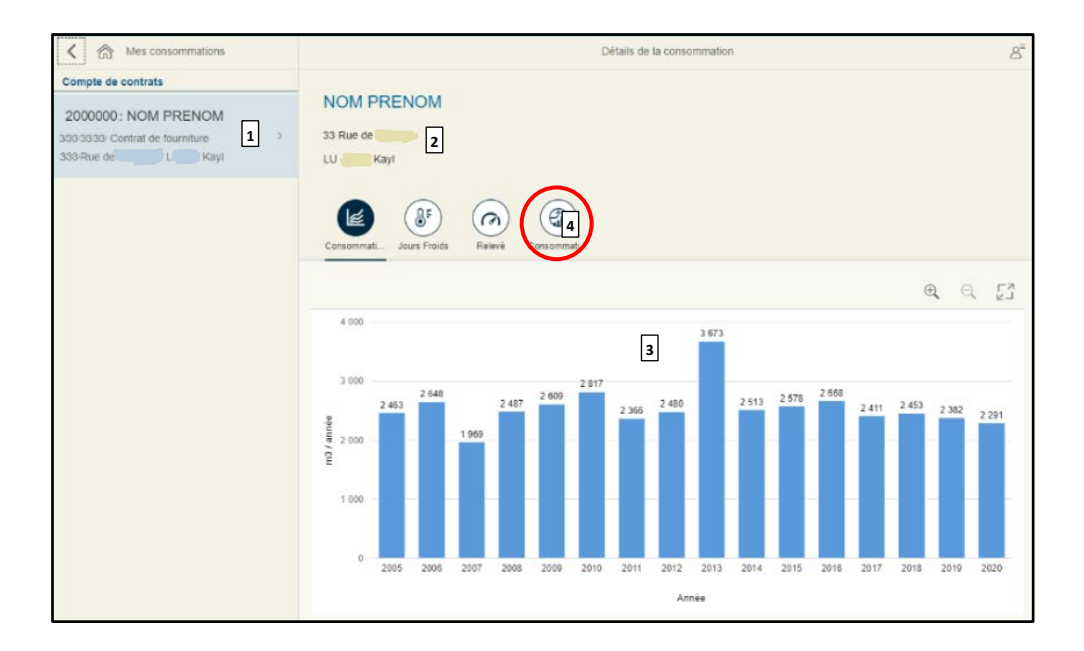

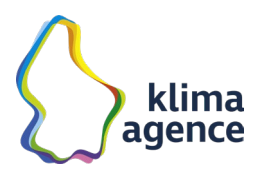

Cet onglet n'est disponible que pour les clients pour lesquels un compteur intelligent est installé et activé. Il permet de visualiser les consommations plus détaillées depuis la mise en service du compteur intelligent :

| Consommati        | Froids Relevé          | Consommati                 |                     |                      |                    |              |           |
|-------------------|------------------------|----------------------------|---------------------|----------------------|--------------------|--------------|-----------|
|                   |                        | Œ                          | e,                  |                      |                    |              |           |
|                   | avr. 2021 c            | onsommation (M3<br>212.527 | 8)                  |                      |                    |              |           |
| 500,00 -          |                        |                            |                     |                      |                    |              |           |
| (r) 400,00 -<br>E |                        |                            |                     |                      |                    |              |           |
| - 00,00 -         |                        |                            |                     |                      |                    |              |           |
| E 200,00 -        |                        |                            |                     |                      |                    |              |           |
| 8 100,00 -        |                        |                            |                     |                      |                    |              |           |
| oct. 2020         | déc. 2020 févr. 2021 ; | avr. 2021 juin 2021        | août 2021 oct. 2021 | déc. 2021 févr. 2022 | avr. 2022 juin 203 | 22 août 2022 | oct. 2022 |
|                   |                        |                            |                     |                      |                    |              |           |
| oct. 2020         |                        |                            |                     |                      |                    |              | nov. 2022 |

Vous avez dès lors une visualisation de la consommation mensuelle de consommation de gaz (dans ce cas, entre octobre 2020 et novembre 2022). La consommation de gaz dans cet exemple n'a lieu qu'entre octobre 2020 et juin 2021.

En bas de cette fenêtre, vous avez la possibilité de télécharger les données affichées en cliquant sur le lien « Télécharger données ».

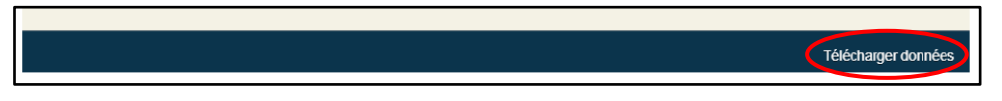

Le portail client produit alors un fichier .txt que vous pouvez retrouver dans la rubrique « Téléchargement » de votre ordinateur. C'est le fichier que nous vous demandons de nous déposer (d'uploader) dans le formulaire correspondant sur le site de <u>www.energie-spuerconcours.lu</u>.

A défaut, le participant peut nous indiquer le POD de son compteur et nous donner son accord de demande de données auprès de son gestionnaire de réseau.